### 

#### 

#### 

|    |              | _          |             |                                     |                 |                            |                                                        |      |                                 |            |                          |                        |              |              |
|----|--------------|------------|-------------|-------------------------------------|-----------------|----------------------------|--------------------------------------------------------|------|---------------------------------|------------|--------------------------|------------------------|--------------|--------------|
| đ  |              |            | マニフ         | ェスト管理                               |                 |                            |                                                        |      |                                 |            |                          |                        |              |              |
| 55 | 受発注          | ~          | Q 7         | ニフェスト番号を指定して検知                      | ¢               |                            |                                                        |      |                                 |            |                          |                        |              | ~            |
| ⇔  | 処分場受入        |            | Q. #1       | 件を指定して検索                            |                 |                            |                                                        |      |                                 |            |                          |                        |              | ~            |
| 69 | 起車計劃         |            |             |                                     | _               |                            |                                                        |      |                                 |            |                          |                        |              |              |
| ۵  | 売上請求管理       | ~          | 1次マ:        | ニテェスト 2月マニフェスト 2月マニフェスト 2           |                 |                            |                                                        |      |                                 |            |                          |                        |              |              |
| =# | マニフェスト管理     | ^          | 电电波通道       |                                     |                 |                            |                                                        |      |                                 |            |                          |                        |              |              |
|    | マニフェストー覧 (1) |            |             |                                     |                 |                            |                                                        |      |                                 |            |                          | 15 • • •               | 234          |              |
|    | 1次2次紐付け      |            |             | ステータス                               | DXEマニ番号<br>西注号号 | 状態<br>21201 日              | 国政先                                                    | 承题状况 | 収集運搬業者(区間1)                     | JWNET取扱品目  | 登録完了日                    | 運搬報告(最終区間)<br>1920年340 | 中間処分         | Pre          |
| 뻷  | 排出事業者管理      |            | _           | *29                                 | 5327            | 市正可能                       | DXEテスト株式会社 ©                                           |      | DXEテスト株式会社 ©                    |            | 2024/04/03               | -                      | 期限切れ         |              |
|    | 行政報告データ出力    | <b>v</b> 1 |             | 電子マニフェスト(EDI)                       |                 | 2024/04/02                 | デモ利用者5処分事業 ♡                                           |      | デモ利用者3処分事業 ♡                    | 和人類        |                          | 期限切れ                   | 期限切れ         | 編集           |
| φ  | お知らせ         |            |             | 本登録<br>70014230096<br>第子マニフェスト(FD() | 5326            | 會正可能<br>2024/04/01         | <ul> <li>DXEテスト株式会社 0</li> <li>デモ利用者5処分事業 0</li> </ul> |      | D X E テスト株式会社 ◎<br>デモ利用者3処分事業 ◎ | 開え級        | 2024/04/03<br>2024/04/03 |                        | 期限切れ 3       | 詳細を参照        |
| Þ  | 電子契約         |            |             | *50<br>70014459011                  | 6374            | #正可能<br>2024/05/20         | DXEテスト株式会社 0<br>ニージョーをおんしませ、の                          |      | 収速WEB株式会社 0<br>デージの表示の公室第一の     | 想义验        | 2024/05/20               | -                      | 期限切れ         |              |
| -  |              |            |             | 電子マニフェスト(EDI)<br>本型目                |                 |                            | DVERTHERAM 0                                           |      | minuepitures a                  |            |                          | 100.0711               |              |              |
| ۲  | マスター設定       | <b>~</b>   |             | 70014459000<br>電子マニフェスト(EDI)        | -               | <b>9</b> 正可能<br>2024/04/15 | デモ利用者5処分事業 ②                                           |      | デモ利用者5処分事業 ②                    | 有機性污滅      | 2024/04/15               | 期限切れ                   | 用限On<br>- 🔕  |              |
|    |              |            |             | 本型録<br>70014458997<br>電子マニフェスト(EDI) | 5532            | <b>参正可能</b><br>2024/04/15  | D X E テスト株式会社… ◎<br>デモ利用者5処分事業… ◎                      |      | 収運WEB株式会社 ◎<br>デモ利用者5処分事業 ◎     | 加大股        | 2024/04/15               | -<br>期限切れ              | 期限切れ         |              |
|    |              |            |             | *5時<br>70014458986<br>第マニフェスト(ED)   | 1518            | #正时記<br>2023/09/13         | D X E テスト株式会社… ◎<br>デモ利用者5処分事業… ◎                      |      | 収運WEB株式会社 ♡<br>デモ利用者5処分事業 ♡     | Ra         | 2023/09/14               | -<br>期限切れ              | 期限切れ<br>- 🔕  |              |
|    |              |            |             | 本登録<br>70014458975<br>第チマニフェスト(EDI) | 671             | 第正可能<br>2023/07/13         | D X E テスト株式会社 0<br>デモ利用者5処分事業 0                        |      | 収運WEB株式会社 ◎<br>デモ利用者5処分事業 ◎     | ガラスくず、コンクリ | 2023/07/13               | -<br>期限切れ              | 期限切れ<br>- 🔕  |              |
|    |              |            |             | *58<br>70014229522                  | 5322            | <u>参正可能</u><br>2024/04/02  | <ul> <li>DXEテスト株式会社 0</li> <li>デモ利用者5郎分事業 0</li> </ul> |      | DXEテスト株式会社 ©<br>デモ利用者3奶分事業 ©    | 想入發        | 2024/04/02<br>2024/04/02 | 期限切れ                   | 期限切れ<br>期限切れ |              |
|    |              | (          | Copyright ( | © 2024 DXE INC.                     |                 |                            |                                                        |      |                                 |            |                          | プライバシーポリシー             | 利用规约 道宫会     | (社 Ver.3.4.0 |

<u>□</u>□7 - 1<u>□</u>

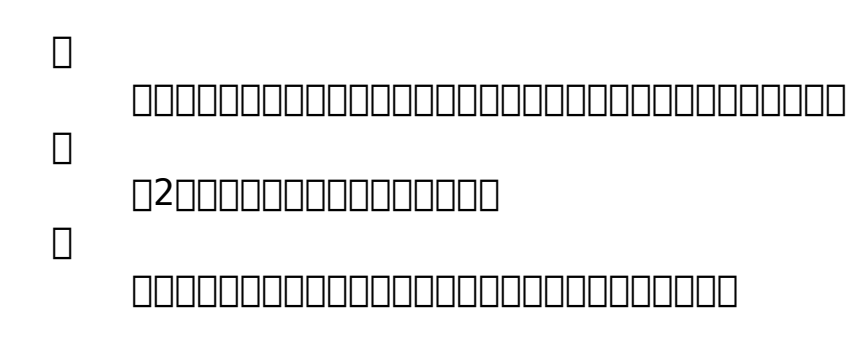

| マニフェスト一覧 / マニフェストの詳細<br>マニフェスト詳細<br>4 |                        |       |         |
|---------------------------------------|------------------------|-------|---------|
| 2次マニフェスト 🧪                            | マニフェスト区分:電子マニフェスト(EDI) | 受注番号: | 引取搬入番号: |
| 排出事業者情報                               |                        |       |         |
| 会社名<br>DXEテスト株式会社 埼玉工場                |                        |       |         |
| 住所<br>〒330-0000 埼玉県さいたま市浦和区中央1-2-3    |                        |       |         |
| 引渡担当者名<br><b>引渡担当者</b>                | 登録担当者名<br>-            |       |         |
| 電話番号                                  |                        |       |         |

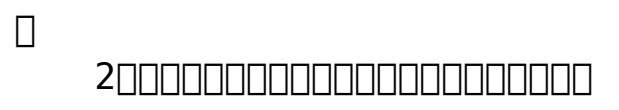

#### 紐付け保守

| JWNET取扱品目<br>※1                                                                            |                                     |                       |                       |          | 分<br>※ <b>2</b> | •                    |
|--------------------------------------------------------------------------------------------|-------------------------------------|-----------------------|-----------------------|----------|-----------------|----------------------|
|                                                                                            | ~     終了日       日付を選択               |                       | 「リサイクル希望              | × 4 •    |                 |                      |
| 処分終了日 (from)       日付を選択       ※5                                                          | ~ (処分終了日 (to) <sup>-</sup><br>日付を選択 |                       | 処分方法                  | × 6 •    |                 |                      |
|                                                                                            |                                     |                       |                       |          |                 |                      |
| <ul> <li>田 紐付きのあるマニフェスト</li> <li>※ 7</li> </ul>                                            | を含める                                |                       |                       |          |                 |                      |
| □ 紐付きのあるマニフェスト<br>※ 7                                                                      | ~を含める                               |                       |                       |          |                 | 6<br>Q 検索            |
| <ul> <li>□ 紐付きのあるマニフェスト</li> <li>※ 7</li> <li>けされている1次マニフェスト</li> </ul>                    | ~を含める                               |                       |                       |          |                 | 6<br>Q 検索            |
| <ul> <li>□ 紐付きのあるマニフェスト</li> <li>※ 7</li> <li>がけされている1次マニフェスト</li> <li>マニフェスト番号</li> </ul> | ∽を含める<br><br>引渡し日                   | 排出事業者                 | 処分業者                  | 品目/荷姿/数量 |                 | 6 Q 検索 処分終了日<br>処分方法 |
| <ul> <li>□ 紐付きのあるマニフェスト</li> <li>※ 7</li> <li>カけされている1次マニフェスト</li> <li>マニフェスト番号</li> </ul> | ∽を含める<br>引渡し日                       | <b>排出事業者</b><br>データはあ | <b>処分業者</b><br>5りません。 | 品目/荷姿/数量 |                 | 6 Q 検索 処分終了日<br>処分方法 |

#### 

| Π          |                                                |
|------------|------------------------------------------------|
| -<br>1     |                                                |
|            | JWNETDDDDDDDDDDDDDDDDDDDDDDDDDDDDDDDDDDDD      |
| ∐Z         |                                                |
| ∐3         | 000000010000000000000000000000000000000        |
| <u> </u> 4 |                                                |
| □5<br>□6   |                                                |
| □ <b>0</b> |                                                |
|            |                                                |
| ( 🗆        | )                                              |
|            | <b>1</b> 0000000200000000000000020000000000000 |

| 紐付けされ<br>※1                        | いている1次マニフェスト                                                                                                    |                                                              |                                                                                                    |                                                                                                    |                                                                                                    |                                                                       |
|------------------------------------|----------------------------------------------------------------------------------------------------|--------------------------------------------------------------|----------------------------------------------------------------------------------------------------|----------------------------------------------------------------------------------------------------|----------------------------------------------------------------------------------------------------|-----------------------------------------------------------------------|
|                                    | マニフェスト番号                                                                                                    | 引渡し日                                                         | 排出事業者                                                                                                    | 処分業者                                                                                                    | 品目/荷姿/数量                                                                                                | 処分終了日<br>処分方法                                                         |
| $\checkmark$                       | <b>70014430335</b><br>電子マニフェスト(EDI)                                                                                                    | 2024/06/19                                                   | 排出 1 EDI株式会社 🛟 📀                                                                                                    | D X E テスト株式会社 ♡                                                                                                  | <u>廃</u> 油<br>石油缶 10.0                                                                                  | 2024/06/19<br>焼却                                                      |
| <b>※ 2</b>                         |                                                                                                    |                                                              | •                                                                                                    | $\bullet$                                                                                                    |                                                                                                    |                                                                       |
| 検索結果                               |                                                                                                    |                                                              |                                                                                                    |                                                                                                    |                                                                                                    |                                                                       |
| 検索結果<br><b>7</b>                   | マニフェスト番号                                                                                                    | 引渡し日                                                         | 排出事業者 ※4                                                                                                    | 処分業者                                                                                                    | 品目/荷姿/数量                                                                                                | 処分終了日<br>処分方法                                                         |
| 検索結果<br>7<br>□                     | マニフェスト番号<br>70013755312<br>電子マニフェスト(EDI)                                                                                                 | 引渡し日<br>2023/10/29                                           | 排出事業者 🔆 4<br>排出1EDI株式会社 🛟 📀                                                                                                    | 処分業者<br>DXEテスト株式会社 〇                                                                                             | 品目/荷姿/数量<br><u>廃</u> 油<br>石油缶 100.0                                                                     | 処分終了日<br>処分方法<br>2024/06/20<br>焼却                                     |
| 検索結果<br>7<br>□<br>□                | マニフェスト番号<br>70013755312<br>電子マニフェスト(EDI)<br>70013873054<br>電子マニフェスト(EDI)                                                                 | 引渡し日<br>2023/10/29<br>2024/01/25                             | 排出事業者 ※ 4<br>排出1EDI株式会社 。 ② 排出1EDI株式会社 。 ③                                                                                      | 処分業者<br>DXEテスト株式会社 ②<br>DXEテスト株式会社 ③                                                                             | 品目/荷姿/数量<br>廃油<br>石油缶 100.0<br>建設汚泥(残土を除く<br>バラ 100.0                                                   | 処分終了日<br>処分方法<br>2024/06/20<br>焼却<br>2024/01/25<br>焼却                 |
| 検索結果<br>7<br>□<br>□<br>□<br>□<br>□ | マニフェスト番号<br>70013755312<br>電子マニフェスト(EDI)<br>70013873054<br>電子マニフェスト(EDI)<br>70013665907<br>電子マニフェスト(EDI)                                 | 引渡し日<br>2023/10/29<br>2024/01/25<br>2023/09/11               | 排出事業者       ※ 4         排出1EDI株式会社 。       ②         排出1EDI株式会社 。       ③         排出1EDI株式会社 。       ③                          | 処分業者<br>D X E テスト株式会社 ②<br>D X E テスト株式会社 ③<br>D X E テスト株式会社 ③<br>D X E テスト株式会社 ③                                 | 品目/荷姿/数量<br>廃油<br>石油缶 100.0<br>建設汚泥残土を除く<br>バラ 100.0<br>感染性発発物<br>プラスチック容器 1.0                          | 如分終了日<br>如分方法<br>2024/06/20<br>焼却<br>2024/01/25<br>焼却<br>-<br>焼却      |
| 検索結果<br>7<br>                      | マニフェスト番号<br>70013755312<br>電子マニフェスト(EDI)<br>70013873054<br>電子マニフェスト(EDI)<br>70013665907<br>電子マニフェスト(EDI)<br>70013665895<br>電子マニフェスト(EDI) | 引渡し日<br>2023/10/29<br>2024/01/25<br>2023/09/11<br>2023/09/11 | 排出事業者       ※ 4         排出1EDI株式会社。       ②         排出1EDI株式会社。       ③         排出1EDI株式会社。       ③         排出1EDI株式会社。       ③ | <ul> <li>処分業者</li> <li>D×Eテスト株式会社 ②</li> <li>D×Eテスト株式会社 ③</li> <li>D×Eテスト株式会社 ③</li> <li>D×Eテスト株式会社 ③</li> </ul> | 品目/荷姿/数量<br>廃油<br>石油缶 100.0<br>建設汚泥現土を除く<br>パラ 100.0<br>感染性発養物<br>プラスチック容器 1.0<br>汚泥泥状のもの<br>ドラム缶 200.0 | <u>処分終了日</u><br><u>処分方法</u><br>2024/06/20<br>焼却<br>-<br>焼却<br>-<br>焼却 |

| []1        |                                                                                                   |
|------------|---------------------------------------------------------------------------------------------------|
|            |                                                                                                   |
|            |                                                                                                   |
| ( 🗆        |                                                                                                   |
|            |                                                                                                   |
|            |                                                                                                   |
| □2         |                                                                                                   |
|            | $\Box \Box \Box \Box \Box \Box \Box \Box \Box \Box \Box \Box \Box \Box \Box \Box \Box \Box \Box $ |
| []3        |                                                                                                   |
|            |                                                                                                   |
| <u> </u> 4 |                                                                                                   |
|            |                                                                                                   |

♦1.0001000000000

|    | ダッシュボード    |                                                                                                    | ■ ↓ テステスト依頼分申込次郎(DXEテスト株式会社)                                                                                          |
|----|------------|----------------------------------------------------------------------------------------------------|----------------------------------------------------------------------------------------------------|
| ÷  | 受発注 🗸 💙    | 1次2次紐付け                                                                                                    |                                                                                                    |
| 金  | 処分場受入      | Q <u>%####</u> 2LT <i>H</i> ##                                                                                                    | ^                                                                                                    |
| 다  | 配車計画       | الله المعالم (المعالم المعالم المعالم المعالم المعالم المعالم المعالم (المعالم المعالم | 2x&H                                                                                                    |
| ₽  | 売上請求管理     | Siller (from)     Siller (too)       Entrain     Entrain       Entrain     Entrain                                                                                                    | <u>سُوْمَتْمَةُ المَحْمَةُ المَحْمَةُ المَحْمَةُ المَحْمَةُ المَحْمَةُ المَحْمَةُ المَحْمَةُ المَحْمَةُ المَحْمَة</u> |
| =× | マニフェスト管理 ヘ | (*=?±x + E3) <b>X 7</b> •                                                                                                    | _                                                                                                    |
|    | マニフェスト一覧   |                                                                                                    | 3 • **                                                                                                    |
|    | 1次2次紐付け 1  |                                                                                                    | 2次マニフェスト作成                                                                                                    |
| ▦  | 排出事業者管理    |                                                                                                    | -覧表示件数<br>15 ▼ ↓ ↓                                                                                                    |

| Π         |                                                                                                   |
|-----------|---------------------------------------------------------------------------------------------------|
|           |                                                                                                   |
|           | 200000000000000000000000000000000000000                                                           |
|           |                                                                                                   |
|           |                                                                                                   |
|           | 20000000001000000000000000000000000000                                                            |
|           | $\Box \Box \Box \Box \Box \Box \Box \Box \Box \Box \Box \Box \Box \Box \Box \Box \Box \Box \Box $ |
|           |                                                                                                   |
| ЦЭ        |                                                                                                   |
| Пo        |                                                                                                   |
| <b>□7</b> |                                                                                                   |

| 1 | 1次2次紐付け |                                                       |            |                |                   |              |           |                  |             |
|---|---------|-------------------------------------------------------|------------|----------------|-------------------|--------------|-----------|------------------|-------------|
|   | Q 条     | 件を指定して検索                                              |            |                |                   |              |           |                  | ~           |
| > | × 1     | 選択件数~8                                                | <b>※2</b>  | 数量合計<br>31,252 |                   |              |           | (5               | 2次マニフェスト作成  |
|   | (4)     |                                                       |            |                |                   |              |           | 一一覧表示件数 ——<br>15 | • • • •     |
| ſ |         | マニフェスト番号                                              | 引渡日        | 処分終了日          | 排出事業者             | 排出事業場        | 品目        | 数量               | 処分方法        |
|   |         | <b>70013410501</b><br>電子マニフェスト(EDI)                   | 2023/06/07 | 2023/06/07     | 排出1 EDI株式会社       | 排出 1 EDI株式会社 | 廃プラスチック類  | 30,000 kg        | 焼却          |
|   |         | <b>70013619142</b><br>電子マニフェスト(EDI)                   | 2023/07/28 |                | 排出 1 EDI株式会社 🛟    | 排出1EDI株式会社…  | 廃油        | 1 kg             | コンポスト化(堆肥化) |
|   |         | <b>70013663444</b><br>電子マニフェスト(EDI)                   | 2023/09/08 | 2023/09/08     | 排出 2 EDI株式会社      | 排出 2 EDI株式会社 | 燃え殻       | 30 kg            | 焼却          |
|   |         | <b>70013666403</b><br>電子マニフェスト(EDI)                   | 2023/09/12 | 2023/09/12     | 排出1 EDI株式会社       | 排出1 EDI株式会社  | 廃油        | 20 kg            | 中和          |
|   |         | <b>70013818941</b><br>電子マニフェスト(EDI)                   | 2023/12/12 | 2023/12/12     | 排出2 EDI株式会社       | 排出2EDI株式会社   | 汚泥(泥状のもの) | 400 kg           | コンポスト化(堆肥化) |
| l |         | ₩ <b>3</b><br>7 ± 7 ± 7 ± 7 ± 7 ± 7 ± 7 ± 7 ± 7 ± 7 ± |            |                | 排出1 EDI株式会社 🛟 💥 🖌 | 4 排出1EDI株式会社 | 廃油        | 1 kg             |             |

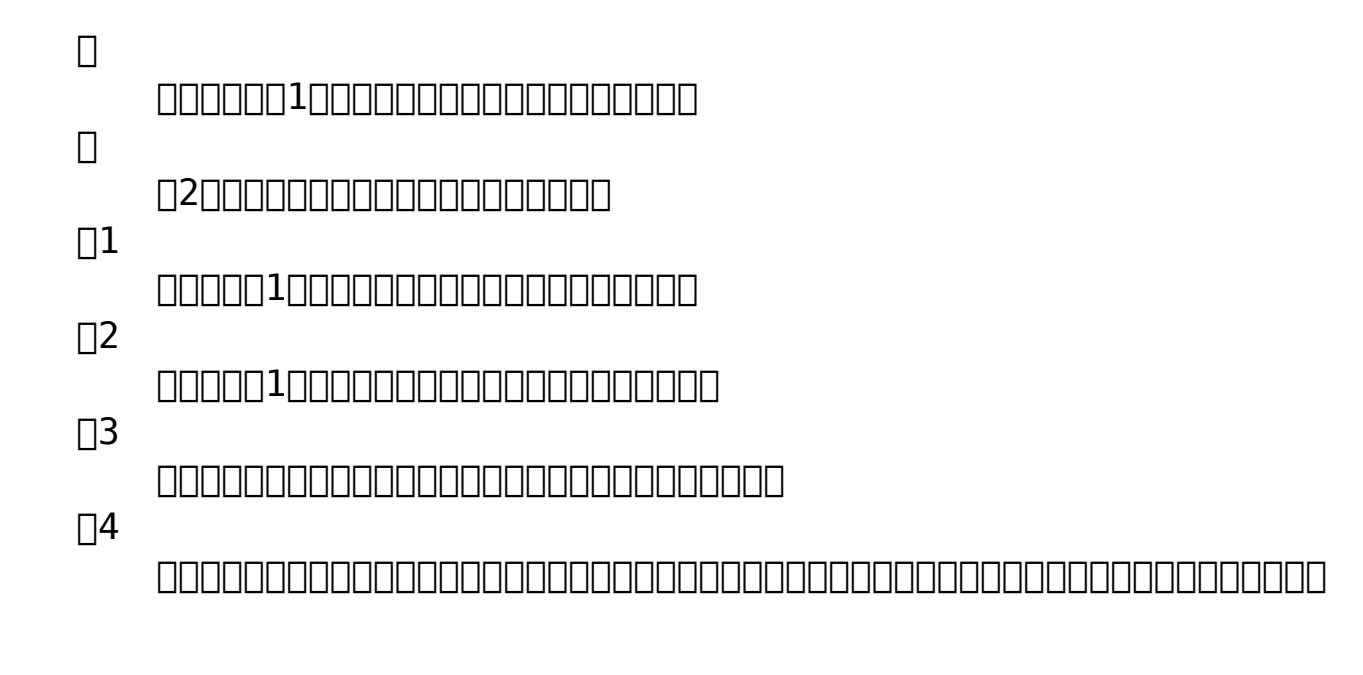

→□□□□□□□□□□□□□□□□□□□□□□

### 

| _          |               | _           |                                                         |                            |                            |                                   |      |                              |               |                          |                    |              |               |
|------------|---------------|-------------|---------------------------------------------------------|----------------------------|----------------------------|-----------------------------------|------|------------------------------|---------------|--------------------------|--------------------|--------------|---------------|
| Ē          |               | <b>マ</b> ニフ | 7ェスト管理                                                  |                            |                            |                                   |      |                              |               |                          |                    |              |               |
| <b>1</b> 7 | 受発注 🖌         | ٩ ٦         | マニフェスト番号を指定して検                                          | R                          |                            |                                   |      |                              |               |                          |                    |              | ~             |
| ⇔          | 処分場受入         | Q. #        | 、新作を知定して総第                                              |                            |                            |                                   |      |                              |               |                          |                    |              |               |
| 69         | 配申計面          |             |                                                         |                            |                            |                                   |      |                              |               |                          |                    |              |               |
| ۰          | 売上請求管理 🖌 🖌    | 1次マ         | ☆マニフェスト 2次マニフェスト 22 単力度型 ① CSV世功 ⓑ CSV世功 ⓑ CSV世功 新規作成 + |                            |                            |                                   |      |                              |               |                          |                    |              |               |
| =¥         | マニフェスト管理 🔦    | 非出老承認       | 8 🔺:未承認 🔶:承認済(本登録                                       | <ul> <li>(本登録済)</li> </ul> | (: 差戻                      |                                   |      |                              |               |                          | 「15」               | 示件数          |               |
|            | マニフェスト一覧 (1)  | _           | _(3)                                                    |                            |                            |                                   |      |                              |               | *                        | 10                 |              |               |
|            | 1次2次紐付け       |             | ステータス<br>マニフェスト番号                                       | DOEマニ番号<br>受注番号            | 状態<br>引渡し日                 | 回収先<br>排出事業場                      | 承認状況 | 収集運搬業者(区間1)<br>処分事業場         | JWNET取扱品目     | 登録完了日<br>運搬報告登録日         | 運搬報告(最終区面)<br>期限通知 | 中間処分<br>最終処分 | 174E          |
| 뻷          | 拼出事業者管理       |             | 本型記<br>70014230119                                      | 5327                       | 物正可能                       | DXEテスト株式会社… ◎                     |      | D X E テスト株式会社 ◎              | <b>#10</b>    | 2024/04/03               |                    | 期限切れ         |               |
| 8          | 行政報告データ出力 🗸 🗸 |             | 位子マニフェスト(EDI)                                           | -                          | 2024/04/02                 | テモ利用者5処分享業 の                      |      | デモ利用者3処分事業 ◎                 |               |                          | 期限切れ               | 期限切れ         |               |
| ¢          | お知らせ          |             | 70014229522<br>電子マニフェスト(EDI)                            | 5322                       | #25月80<br>2024/04/02       | デモ利用者5処分事業 0                      |      | デモ利用者3処分事業 ♡                 | 想义段           | 2024/04/02<br>2024/04/02 | 期限切れ               | 期限切れ<br>期限切れ |               |
| Þ          | 電子契約          |             | 本世紀<br>70014229500<br>年子マニフェスト(EDI)                     | 5321                       | <u>#25日間</u><br>2024/04/02 | D X E テスト株式会社… ♡<br>デモ利用者5処分事業… ♡ |      | D×Eテスト株式会社 ♡<br>デモ利用者3処分事業 ♡ | 想入段           | 2024/04/02               | -<br>期限切れ          | 期限切れ<br>期限切れ |               |
| ٢          | マスター設定 🗸      |             | -                                                       |                            |                            |                                   |      |                              | 受波確認票出力 一覧表出力 | 本登録 紙マニ                  | 返却日 運搬終了報告 久       | 幼桃了報告 最终     | 《処分終了報告       |
|            |               |             |                                                         |                            |                            |                                   |      |                              |               |                          | (13)121R           |              |               |
|            |               |             |                                                         |                            |                            |                                   |      |                              |               | (                        | <b>4</b>           | -            | • 1 •         |
|            |               |             |                                                         |                            |                            |                                   |      |                              |               |                          |                    |              |               |
|            |               |             |                                                         |                            |                            |                                   |      |                              |               |                          |                    |              |               |
|            |               |             |                                                         |                            |                            |                                   |      |                              |               |                          |                    |              |               |
|            |               | Copyright   | t © 2024 DXE INC.                                       |                            |                            |                                   |      |                              |               |                          | プライバシーポリミ          | /一 利用规约 淵    | 宫会社 Ver.3.4.0 |

007-70

## 

| G | ダッシュボード        | <b>マ</b> =: | フェスト管理                                                                                                    |                 |                    |                                                     |      |                               |               |                  |                    |              |               |
|---|----------------|-------------|----------------------------------------------------------------------------------------------------|-----------------|--------------------|-----------------------------------------------------|------|-------------------------------|---------------|------------------|--------------------|--------------|---------------|
|   | - 受発注 - ~      | ٩           | マニフェスト番号を指定して検索                                                                                                    | R               |                    |                                                     |      |                               |               |                  |                    |              | ~             |
| 4 | 3   処分場受入      | Q           | Q_###882UTM## ~                                                                                                    |                 |                    |                                                     |      |                               |               |                  |                    |              |               |
| Ģ | b newstan      |             |                                                                                                    |                 |                    |                                                     |      |                               |               |                  |                    |              |               |
| 6 | 先上請求管理 ~       | 1次          | 1次マニフェスト 2次マニフェスト 22 出力反应 ① (55%出力 ① (55%出力 ① (55%出力 ① (55%出力 ① (55%出力 ① (55%出力 ① (55%出力 ① (55%出力 ① (55%出力 ① (55%出力 ① (55%出力 ① (55%出力 ① (55%出力 ① (55%出力 ① (55%出力 ① (55%出力 ① (55%出力 ① (55%出力 ① (55%出力 ① (55%出力 ① (55%出力 ① (55%出力 ① (55%出力 ① (55%出力 ① (55%出力 ① (55%出力 ① (55%出力 ① (55%) ② (55%出力 ① (55%) ② (55%出力 ① (55%) ③ (55%) ③ (55%出力 ① (55%) ③ (55%) ④ (55%) ④ (55\%) ④ (55\%) ④ (55\%) ④ (55\%) ④ (55\%) ④ (55\%) (55\%) ④ (55\%) ④ (55\%) ④ (55\%) ④ (55\%) (55\%) (55\%) ④ (55\%) ④ (55\%) (55\%) (55\%) (55\%) (55\%) ) (55\%) (55 |                 |                    |                                                     |      |                               |               |                  |                    |              |               |
| = | く マニフェスト管理 🔷 🔨 | 非出者承述       |                                                                                                    |                 |                    |                                                     |      |                               |               |                  |                    |              |               |
| L | マニフェストー覧 (1)   |             | _3                                                                                                    |                 |                    |                                                     |      |                               |               |                  |                    | *            |               |
|   | 1次2次紐付け        |             | ステータス<br>マニフェスト番号                                                                                                    | DOEマニ番号<br>受注番号 | 状態<br>引渡し日         | 回収先<br>排出事業場                                        | 承题状况 | 収集運搬業者(区間1)<br>処分事業場          | JWNET取扱品目     | 登録完了日<br>運搬報告登録日 | 運搬報告(最終区間)<br>期限通知 | 中間処分<br>最終処分 | PHE           |
|   | 排出事業者管理        |             | 本型線<br>70014230119                                                                                                    | 5327            | 参正可能<br>2024/04/02 | D X E テスト株式会社 0<br>デモ利用者540分言業0                     |      | DXEテスト株式会社 0<br>デ手利用者340分車車0  | <b>81</b> 8   | 2024/04/03       | -<br>期限切れ          | 期限切れ<br>期限切れ |               |
|   | 行政報告データ出力 🗸    |             | 2千マニフェスト(EDI)<br>本型規<br>70014229522                                                                                                    | 5322            | 卷正可能               | D X E テスト株式会社 ♡                                     |      | DXEテスト株式会社 🛇                  |               | 2024/04/02       |                    | 期限切れ         |               |
| 4 | 1 お知らせ         |             | 電子マニフェスト(EDI)                                                                                                    |                 | 2024/04/02         | デモ利用者5処分事業 🛛                                        |      | デモ利用者3処分事業 🛇                  | ROA NE        | 2024/04/02       | 期限切れ               | 期限切れ         |               |
| C | ■ 電子契約         |             | 本10日<br>70014229500<br>日子マニフェスト(EDI)                                                                                                    | 5321            | ●正可能<br>2024/04/02 | <ul><li>DXEテスト株式会社 0</li><li>デモ利用者5処分事業 0</li></ul> |      | D×Eテスト株式会社 ◎<br>デモ利用者3処分事業… ◎ | 15.2 段        | 2024/04/02       | 期限切れ               | 期限切れ<br>期限切れ |               |
| 6 | } マスター設定 ~     |             |                                                                                                    |                 |                    |                                                     |      |                               | 受波確認緊出力 一覧表出力 | 本登録 紙マニ返却日       | 運搬終了報告 女           | 6分終了報告 最終    | 纪分终了報告        |
|   |                |             |                                                                                                    |                 |                    |                                                     |      |                               |               |                  |                    | 個別登録         |               |
|   |                |             |                                                                                                    |                 |                    |                                                     |      |                               |               |                  | 1                  | -1522.53     | • 1 •         |
|   |                |             |                                                                                                    |                 |                    |                                                     |      |                               |               |                  | 4                  |              |               |
|   |                |             |                                                                                                    |                 |                    |                                                     |      |                               |               |                  | J                  |              |               |
|   |                |             |                                                                                                    |                 |                    |                                                     |      |                               |               |                  |                    |              |               |
|   |                | Copyrigh    | nt © 2024 DXE INC.                                                                                                    |                 |                    |                                                     |      |                               |               |                  | プライバシーボリミ          | >- 利用现的 道    | 토슈社 Wer.3.4.0 |

<u>□</u>□7 - 8<u>□</u>

| 020000000000000000000000000000000000000 |
|-----------------------------------------|

→□□□□□□□□□□□□□□□□□□□□□□

#### 

|            | ダッシュボード      | マニフェスト管理                                                                                                    |                                                                  |                 |                           |                                 |      |                                 |               |                  |                    |               |        |  |
|------------|--------------|----------------------------------------------------------------------------------------------------|------------------------------------------------------------------|-----------------|---------------------------|---------------------------------|------|---------------------------------|---------------|------------------|--------------------|---------------|--------|--|
| <b>1</b> 5 | 受発注 🗸        | Q、マニフェスト番号を指定して映象 ~                                                                                                  |                                                                  |                 |                           |                                 |      |                                 |               |                  |                    |               |        |  |
| ≙          | 処分場受入        | Q                                                                                                    |                                                                  |                 |                           |                                 |      |                                 |               |                  |                    |               |        |  |
| 69         | 配申計圖         |                                                                                                    |                                                                  |                 |                           |                                 |      |                                 |               |                  |                    |               |        |  |
| ۰          | 杰上請求管理 🖌 🖌   | 1次マニフェスト 2次マニフェスト 2次マニフェスト 2次マニフェスト 2次マニフェスト 2次マニフェスト 2次マニフェスト 2次マニフェスト 2次マニフェスト 2次マニフェスト 2次マニフェスト 2次マニフェスト 2次マニフェスト |                                                                  |                 |                           |                                 |      |                                 |               |                  |                    |               |        |  |
| =¥         | マニフェスト管理 ヘ   | 护出者承認                                                                                                    | PAREAL A:AAU ●:AUA (4000) ●:AUA (4000) •:AUA (4000) •:AUA (4000) |                 |                           |                                 |      |                                 |               |                  |                    |               |        |  |
|            | マニフェストー覧 (1) | _                                                                                                    | 3                                                                |                 |                           |                                 |      |                                 |               |                  |                    | **            |        |  |
|            | 1次2次紐付け      |                                                                                                    | ステータス<br>マニフェスト番号                                                | DOEマニ番号<br>受注番号 | 状態<br>引渡し日                | 回収先<br>排出事業場                    | 承認状況 | 収集運搬業者(区間1)<br>処分事業場            | JWNET取扱品具     | 登録完了日<br>運搬報告登録日 | 運搬報告(最終区間)<br>期限通知 | 中間処分<br>最終処分  | 詳細     |  |
| m          | 排出事業者管理      |                                                                                                    | *29<br>70014230119                                               | 5327            | #正可能                      | DXEテスト株式会社… ◎                   |      | DXEテスト株式会社 0                    | 想之發           | 2024/04/03       | -                  | 期限切れ          |        |  |
| 8          | 行政報告データ出力 💙  |                                                                                                    | 電子マニフェスト(EDI)<br>本型税                                             | -               | 2024/04/02                | デモ利用部55597単第 V<br>DXEデスト株式会社 0  |      | P END 83557年業                   |               |                  | 90)H2 V) 4 C       | ANSING VOTA L |        |  |
| ۵          | お知らせ         |                                                                                                    | 70014229522<br>電子マニフェスト(EDI)                                     | -               | 2024/04/02                | デモ利用者5処分事業 0                    |      | デモ利用者3処分事業 ♡                    | 愿义授           | 2024/04/02       | 期限切れ               | 期限切れ<br>期限切れ  |        |  |
| e          | 電子契約         |                                                                                                    | 本登録<br>70014229500<br>電子マニフェスト(EDI)                              | 5321            | <b>修正可能</b><br>2024/04/02 | D X E テスト株式会社 ◎<br>デモ利用者5処分事業 ◎ |      | D X E テスト株式会社 ◎<br>デモ利用者3処分事業 ◎ | 然义段           | 2024/04/02       | 期限切れ               | 期限切れ<br>期限切れ  |        |  |
| ۲          | マスター設定 🗸     |                                                                                                    | •                                                                |                 |                           |                                 |      |                                 | 受渡確認票出力 一覧表出力 | 本登録 紙マニ          | 選却日 運搬終了報告 火       | 3分終了報告 最終     | 処分終了報告 |  |
|            |              |                                                                                                    |                                                                  |                 |                           |                                 |      |                                 |               |                  |                    | 10            | 別登録    |  |
|            |              |                                                                                                    |                                                                  |                 |                           |                                 |      |                                 |               |                  | 15                 | 15 - 玉田市中部    |        |  |
|            |              |                                                                                                    |                                                                  |                 |                           |                                 |      |                                 |               |                  |                    |               |        |  |
|            |              |                                                                                                    |                                                                  |                 |                           |                                 |      |                                 |               |                  |                    | 4             |        |  |
|            |              |                                                                                                    |                                                                  |                 |                           |                                 |      |                                 |               |                  |                    |               |        |  |
|            |              |                                                                                                    |                                                                  |                 |                           |                                 |      |                                 |               |                  |                    |               |        |  |
|            |              | Copyright © 2024 DXE INC. 7947(x)-#1929- 14888) 27547(x)-                                                            |                                                                  |                 |                           |                                 |      |                                 |               |                  |                    |               |        |  |

000000000200000000000000000000

Π

([]])

**2**\_\_\_\_\_**1**\_\_\_\_**1**\_\_\_\_**1**\_\_\_\_**1**\_\_\_\_

([]])